# **ESET Tech Center**

Knowledgebase > Legacy > Legacy ESET Remote Administrator (6.x / 5.x / 4.x) > 5.x >How do I configure the ESET Remote Administrator Server to record logs to a Syslog server? (4.0)

How do I configure the ESET Remote Administrator Server to record logs to a Syslog server? (4.0)

Ondersteuning | ESET Nederland - 2025-03-07 - Comments (0) - 5.x

https://support.eset.com/kb2785

By default, ESET Remote Administrator Server logging is completed routinely. This data is normally saved as a text file to the following location:

%ALLUSERSPROFILE%\Application data\Eset\ESET Remote Administrator\Server\logs\era.log

Additionally, ESET Remote Administrator (ERA) allows administrators to send ERA server log data to a syslog server. To enable this functionality, follow the steps below:

- Open the ESET Remote Administrator Console (ERAC) by doubleclicking the ERAC icon on your Desktop, or by clicking Start → All Programs → ESET → ESET Remote Administrator Console → ESET Remote Administrator Console.
- 2. In the main program window, click **Tools**  $\rightarrow$  **Server Options**.
- 3. Click the **Logging** tab and click the check box next to **Log to syslog**.

## NOTE:

In the **Action Editor** window you can select the **Also Log message** option, which will write the message body to the log. You can also specify **Log Verbosity**, which allows you to adjust the level of detail (Level 5 being the highest amount of detail, and Level 1 the lowest). **Level 2 - Above + Session Errors** is the recommended option.

## × Figure 1-1

4. Click **OK** to confirm the changes.

# NOTE:

To edit advanced syslog settings, click to **Tools**  $\rightarrow$  **Server Options**. Click the **Advanced** tab  $\rightarrow$  **Edit Advanced Settings** and expand **ESET Remote Administrator**  $\rightarrow$  **ERA Server**  $\rightarrow$  **Setup**  $\rightarrow$  **Logging** in the **ESET Configuration Editor**. Here, you can edit the options for the syslog server name, syslog server port, syslog facility and the syslog verbosity (see **Figure 1-2**).

×

### Figure 1-2

### Click image to view larger in new window

Related articles:

<u>Configure a notification rule in ESET Remote Administrator so that it is</u> recorded to a Syslog server (5.x) Export logs to Syslog server from ESET Remote Administrator (6.3 and later)